## v73 新機能 クイックガイド

# データベーステーブルのサブ統計の保存

ご存知でしたか?... テーブル表示をしたサブ (類別) 統計をデータベーステーブルとして 保存できます。

#### データベーステーブルのサブ(類別)統計を保存することで・・・

- 次のサブ統計値の全てまたはいくつかを保存できます (カウント、合計、平均、標準偏差、最小値、最大値)。
- サブ統計値をさまざまなフォーマットで保存できます。新規データベーステーブルにも保存できます。
- 全てまたは選択したレコードのサブ統計値を保存できます。

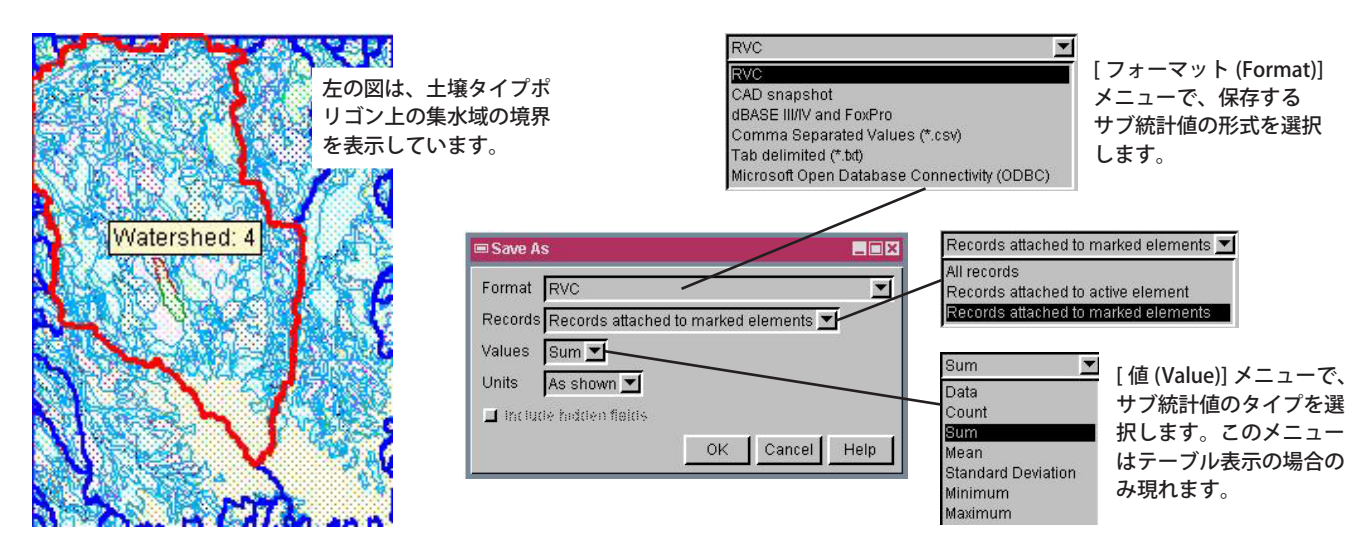

選択された集水域には、423 個の土壌タイプ (Class) のレ コードが含まれています。各土壌タイプごとの面積 (Area) の合計が、下のデータベーステーブルに表示されています。

| WATERSHED / PolygonDatabase / PERCENTAGE |               |               |                                        |         |       | ×        |  |  |
|------------------------------------------|---------------|---------------|----------------------------------------|---------|-------|----------|--|--|
| Table Edit Record Field                  |               |               |                                        |         | Help  |          |  |  |
| ·····································    |               |               |                                        |         |       |          |  |  |
| VV                                       | latershed_ID  | Class         | Area                                   | Percent | 3     |          |  |  |
|                                          | 4             | VeC           | 26358.22                               | ĺ.      | 0.04  | $\Delta$ |  |  |
|                                          | 4             | VeC           | 125500.75                              | Ĵ       | 0.21  |          |  |  |
|                                          | 4             | VeC           | 51951.47                               |         | 0.09  |          |  |  |
| Σ                                        |               | VeC           | 2746696.65                             | 1       | 4.57  |          |  |  |
|                                          | 4             | WATER         | 73496.86                               |         | 0.12  |          |  |  |
|                                          | 4             | WATER         | 10562.32                               | 0       | 0.02  |          |  |  |
|                                          | 4             | WATER         | 63644.53                               |         | 0.11  |          |  |  |
|                                          | 4             | WATER         | 3410.69                                | 9       | 0.01  |          |  |  |
|                                          | 4             | WATER         | 8172.63                                |         | 0.01  |          |  |  |
| Σ                                        |               | WATER         | 159287.03                              | 0.0     | 0.26  |          |  |  |
|                                          | 4             | Wx            | 182510.40                              |         | 0.30  |          |  |  |
| Σ                                        |               | WX            | 182510.40                              |         | 0.30  |          |  |  |
| Σ                                        |               |               | 60144259.98                            |         | 99.98 | 7        |  |  |
| Σ<br>423 of 1                            | 312 records s | hown - 423 re | 60144259.98<br>elated to selected eler | nents   | 99.98 | ŀ        |  |  |

選択した集水域の各土壌タイプごとの面積の 合計が新規データベーステーブルとして保存 されています(下図)。

| 📼 WATERSHED / PolygonDatabase / WATERSHED_ID 4 🔳 🔳 🔀 |             |         |  |  |  |  |  |
|------------------------------------------------------|-------------|---------|--|--|--|--|--|
| Table Edit Re                                        | ecord Field | Help    |  |  |  |  |  |
| 1.11 2 1 1 <b>1 1 1 1 1 1 1 1 1 1 1 1 1 1 1 </b>     |             |         |  |  |  |  |  |
| Class                                                | Area        | Percent |  |  |  |  |  |
| BuF                                                  | 47556.87    | 0.08    |  |  |  |  |  |
| BoD                                                  | 1049226.70  | 1.74    |  |  |  |  |  |
| BnD                                                  | 416024.45   | 0.69    |  |  |  |  |  |
| BnB                                                  | 971008.26   | 1.61    |  |  |  |  |  |
| BgF                                                  | 124703.36   | 0.21    |  |  |  |  |  |
| BgD                                                  | 819935.40   | 1.36    |  |  |  |  |  |
| BgB                                                  | 2831819.28  | 4.71    |  |  |  |  |  |
| Bg Bg                                                | 276046.95   | 0.46    |  |  |  |  |  |
| Bf                                                   | 518561.74   | 0.86    |  |  |  |  |  |
| Bd                                                   | 456100.41   | 0.76    |  |  |  |  |  |
| BC                                                   | 46905.18    | 0.08    |  |  |  |  |  |
| AcD2                                                 | 13741.51    | 0.02    |  |  |  |  |  |
| Σ_                                                   | 60144260.00 | 99.95 7 |  |  |  |  |  |
| 60 of 60 records shown                               |             |         |  |  |  |  |  |

### データベーステーブルのサブ統計を保存する方法

- データベーステーブルのチェックボックスをクリックしてデータベーステーブルを開きます。
- メニューから [ テーブル ( Table)]>[ 別名保存 (Save As)] を選択して、〈別名保存〉ウィンドウを開きます。
- [値]メニューのリストから希望のサブ統計値のタイプを選択します。
- その他の設定を適宜変更して、[OK] をクリックします。

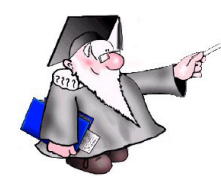

#### さらに知りたいことがあれば...

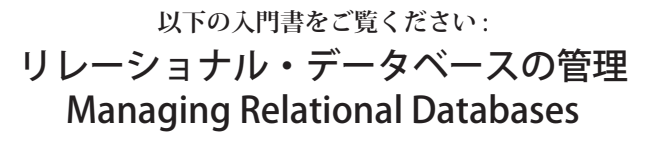

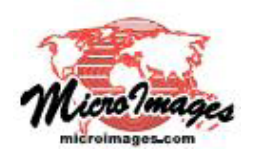